## ฝ่ายบริการเ<u>ทคโนโลยีสารสนเทศ</u>

วิธีการติดตั้งโปรแกรม SPSS 28 (สำหรับ Windows)

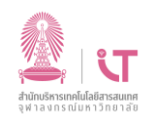

## <u>สำนักบริหารเ</u>ทคโนโลยีสารสนเทศ

ดาวน์โหลดโปรแกรม SPSS ได้ที่ <u>http://www.it.chula.ac.th/service/spss</u> **1**<u>ก่อนเริ่มการติดตั้ง จำเป็นต้อง</u> 2 เมื่อติดตั้งเสร็จ กด Finish ยเลือก Concurrent user license เชื่อมต่อ VPN ให้เรียบร้อยก่อน Product Authorization InstallShield Wizard Complet TRM Authorited user learner (purchased a single copy of the product). Authorited user learner (purchased a single copy of the product). You will be asked to enter the authorization code(s) or license code(s) that you received fin หากยังไม่มีโปรแกรม Cisco AnyConnect ดาวน์ The InstallShield Wizard has successfully installed IBM SPSS Statistics. Click Finish to exit the wizard. imple Codes โหลดได้ที่ Concurrent user license (My organization purchased the product and my administrator gave me a computer name or IP address). http://www.it.chula.ac.th/service/cunet-Lock Code for this machine is: 4-22C3C What is a Lock Code? vpn-service เปิดไฟล์ติดตั้งนี้ 🚺 stats28 Start IBM SPSS Statisti กด Next ตามขั้นตอน < Back Finish Inc. InstatiSkild Ward
Inc. InstatiSkild Ward
Inc. Instatistic Section 2018 (Section 2018)
Instatistic Section 2018 (Section 2018)
Instatistic Section 2018 (Section 2018)
Instatistic Section 2018 (Section 2018)
Instatistic Section 2018 (Section 2018)
Instatistic Section 2018 (Section 2018)
Instatistic Section 2018 (Section 2018)
Instatistic Section 2018 (Section 2018)
Instatistic Section 2018 (Section 2018)
Instatistic Section 2018 (Section 2018)
Instatistic Section 2018 (Section 2018)
Instatistic Section 2018)
Instatistic Section 2018 (Section 2018)
Instatistic Section 2018)
Instatistic Section 2018 (Section 2018)
Instatistic Section 2018)
Instatistic Section 2018 (Section 2018)
Instatistic Section 2018)
Instatistic Section 2018 (Section 2018)
Instatistic Section 2018)
Instatistic Section 2018 (Section 2018)
Instatistic Section 2018)
Instatistic Section 2018 (Section 2018)
Instatistic Section 2018)
Instatistic Section 2018 (Section 2018)
Instatistic Section 2018)
Instatistic Section 2018 (Section 2018)
Instatistic Section 2018)
Instatistic Section 2018 (Section 2018)
Instatistic Section 2018)
Instatistic Section 2018 (Section 2018)
Instatistic Section 2018)
Instatistic Section 2018 (Section 2018)
Instatistic Section 2018 (Section 2018)
Instatistic Section 2018)
Instatistic Section 2018 (Section 2018)
Instatistic Section 2018 (Section 2018)
Instatistic 2018 (Section 2018)
Instatistic 2018 (Section 2018)
Instatistic 2018 (Section 2018)
Instatistic 2018 (Section 2018)
Instatistic 2018 (Section 2018)
Instatistic 2018 (Section 2018)
Instatistic 2018 (Section 2018)
Instatistic 2018 (Section 2018)
Instatistic 2018 (Section 2018)
Instatistic 2018 (Section 2018)
Instatistic 2018 🛃 IBM SPSS Sta < Back Next > Cancel โปรแกรมจะถูกเปิดขึ้น และปรากฏ หน้าต่าง Activate ให้เลือก Launch พิมพ์ spsslm.it.chula.ac.th License Wizard License Manager You have selected to run IBM SPSS Statistics with licenses from a license manager server. Enter the license manager server name or IP address below. License manager sever name or IP address: spstm. It chvia a.c.m Note: Contact your system administrator if you do not know the license manager sever name/P address. You envinanter at work is able to provide the appropriate information. Activate IBM SPSS Statistics Activate your subscription or trial Activate with an authorization code or the License Manager Server < Back Next > 18M SPSS Statis License Agreement Please read the following license agreement carefully กด Next NOTICE This document includes License Information documents below for multiple Programs. Each License Information document identifies the Program(s) to which it applies. Only those License Information documents for the Program(s) for which Licensee has acquired entitlements apply. IBM SPSS Statis License Status Sack Next > Cancel You are currently licensed for the following: License information for IBM SPSS Statistics installed in C:\Program Files\BM\SPSS Statistics No licenses found for IBM SPSS Statistics 28. EnCode=1 SubCode=18 a ICENSE INFORMATION Licensing Completed I accept the terms in the license agreement
 I do not accept the terms in the license agreem Licensing Completed Van Vienne is effects the next time you start your proc Network, license for varian 28.0 Egrapse on -0.0-cx3222 Feedure 123 - UBM 285-55 Network, license for varian 28.0 Egrapse on -0.0-cx3222 Mat, simultaneous users: 2004 Mats simultaneous users: 2004 Mats function 28.0 Express on -0.0-cx3222 Mats, simultaneous users: 2004 Mats function 28.0 Express on -0.0-cx3222 Mats, simultaneous users: 2004 Mats function 28.0 Express on -0.0-cx3222 Mats, simultaneous users: 2004 Mats function 28.0 Express on -0.0-cx3222 Mats, simultaneous users: 2004 Mats function 28.0 Express on -0.0-cx322 Mats, simultaneous users: 2004 Mats function 28.0 Express on -0.0-cx322 Mats function 28.0 Mats function 28.0 Mats function 28.0 Mats fu < Back Next > Cancel BIRM SPSS St Feature 1220 - IBM SPSS Bootsti Network license for version 252 Expires on: 01-Oct-2022 Max. simultaneous users: 200 Feature 1221 - IBM SPSS Statisti Network license for version 250 Expires on: 01-Oct-2022 Max. simultaneous users: 200 Ready to Install the Program The wizard is ready to begin installation Ics Base Click Install to begin the installation. Next > Cancel If you want to review or change any of your installation settings, dick Back, Click Cancel to exit the wizard Back Einish Gancel กด Finish สิ้นสุดการติดตั้ง Install Cancel < Back <u>\*\*\*การใช้งานโปรแกรมในทุก ๆ ครั้ง หากใช้งานจากภายนอกเครือข่ายจุหาฯ จะต้องเชื่อมต่อ VPN ก่อนเสมอ\*\*\*</u> v. 1.0